## INSTRUCTIVO PARA USO DEL PORTAL CERTIFICACIÓN Y RECERTIFICACIÓN

- 1. Accede a la siguiente liga: <u>https://conameuac.sigme.mx/</u>
- 2. Crea una cuenta haciendo click en "Registrate ahora".

| Iniciar sesión:<br>Nombre de usuario<br>Contraseña | Consejo                      |
|----------------------------------------------------|------------------------------|
| Iniciar sesión<br>Restablece tu contraseña aquí    | Mexicano de<br>Urología A.C. |
| ¿No dispones de una cuenta?<br>Regístrate ahora    |                              |

3. Llena los campos solicitados y al finalizar, da click en *"Crear cuenta"*. Es importante que aceptes los términos y condiciones para que tu registro sea exitoso.

| _ |      |
|---|------|
| • | Mota |
| • | nota |
|   |      |

La información que brinde en esta pantalla será utilizada, en su caso, para elaborar su Certificado, la correcta escritura de los datos son su responsabilidad ya que aparecerán tal cual usted los capture. <u>Debe utilizar mayúsculas, minúsculas y acentos al capturar su nombre y demás datos.</u>

Es necesario capturar toda la información que está marcada como obligatoria (\*).

## Información general

| Tipo de certificación                     |                                                 |
|-------------------------------------------|-------------------------------------------------|
| Certificación por examen 🔹                |                                                 |
| Nombre(s):                                | * Apellido paterno:                             |
| José                                      | Méndez                                          |
| pellido materno:                          | * Título:                                       |
| Forres                                    | Dr. +                                           |
| País de origen:                           | * Sexo:                                         |
| MEXICO 👻                                  | Masculino +                                     |
| Estado donde radica:                      | * Municipio donde radica:                       |
| Ciudad de México 🔹                        | COYOACAN +                                      |
| Fecha de nacimiento:                      | * Teléfono celular:                             |
| 22/01/1971                                | (55) 12345678                                   |
| Teléfono particular:                      |                                                 |
| 5512345678                                |                                                 |
| Email:                                    | * CURP (Consulta dando clic aquí)               |
| doctor@gmail.com                          | METJ710122MDFCMNL09                             |
| RFC:                                      | * Cédula profesional (médico general aquí )     |
| METJ710122UY7                             | 1234567                                         |
| nstitución dónde labora:                  | Hospital privado dónde labora:                  |
| Hospital N                                | Hospital N                                      |
| Universidad de egreso de la especialidad: | * Institución de residencia de la especialidad: |
| BENEMERITA UNIVERSIDAD DEL ESTADO 🔹       | C.M.N. "20 DE NOVIEMBRE" I.S.S.S.T.E.           |
| echa de egreso:                           |                                                 |
| 01/01/2001                                |                                                 |

## Especialidades Médicas

Seleccione la especialidad en la que realizará su certificación.

|                          |                                                     | Especialidad |
|--------------------------|-----------------------------------------------------|--------------|
| 0                        | Trasplante Renal                                    |              |
| ۲                        | Urología                                            |              |
| 0                        | Urología Ginecológica                               |              |
| He leído y acepto la dec | laración de privacidad del consejo.<br>Crear cuenta | Cancelar     |
|                          |                                                     |              |

4. Si los datos están completos, el portal nos arrojará un mensaje indicando que la cuenta se encuentra en proceso de validación. Hacer click en *"Aceptar"*.

CUENTA CREADA SATISFACTORIAMENTE

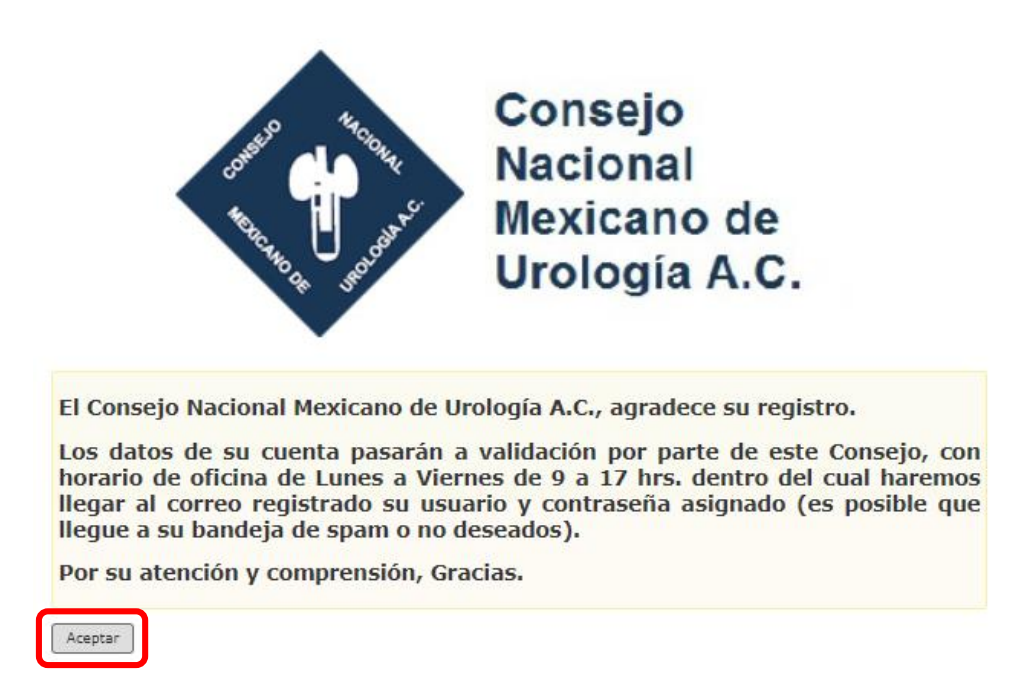

5. En cuanto tu registro sea validado, recibirás un correo electrónico indicando la liga de acceso, usuario y contraseña con los cuales podrás acceder a tu cuenta.

| SIGME <certificaciones-noreply@conameu.org><br/>para mí ▼</certificaciones-noreply@conameu.org> |
|-------------------------------------------------------------------------------------------------|
| Sistema Gestión de Médicos Especialistas SIGME                                                  |
| Estimado(a) Dr. José Méndez Torres                                                              |
| El Consejo Nacional Mexicano de Urología, A.C. le da un cordial saludo.                         |
| Para entrar a la plataforma de clic en el siguiente enlace <u>CONAMEU, A.C.</u>                 |
| Usuario: <u>doctor@gmail.com</u>                                                                |
| Contraseña: AAEU9                                                                               |
| Le recordamos guardar estos datos.                                                              |

6. Al hacer click en la liga que marca el correo electrónico, aparecerá la página de acceso al portal, en la cual deberás ingresar el usuario y contraseña proporcionados en el mismo correo. Al ingresarlos, hacer click en *"Iniciar sesión"*.

| Iniciar sesión:                                 |   |
|-------------------------------------------------|---|
|                                                 |   |
| •••••                                           |   |
|                                                 |   |
| Iniciar sesión                                  | J |
| Restablece tu contraseña aquí                   |   |
| ¿No dispones de una cuenta?<br>Regístrate ahora |   |

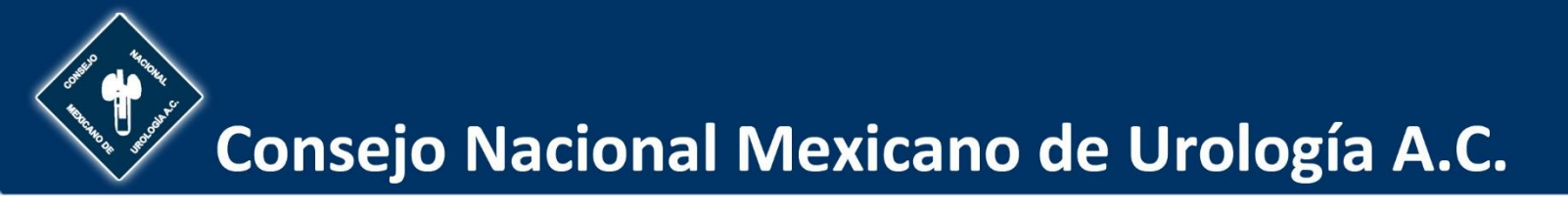

7. Al acceder, el portal se mostrará de la siguiente manera. Haz click en *"Ir a mi expediente"*, para ingresar los documentos requeridos para el proceso que deseé realizar.

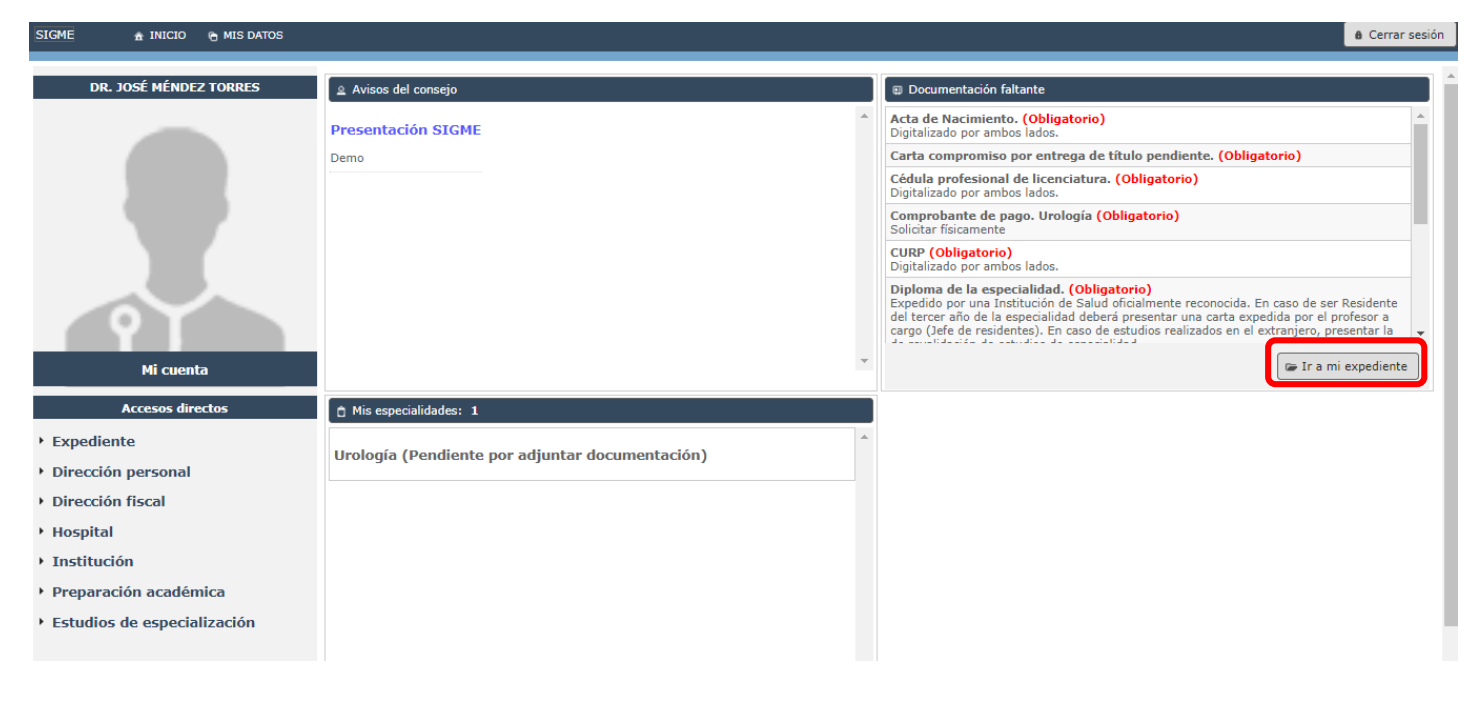

8. El portal arrojará la siguiente información, la cual detalla los documentos requeridos para el proceso que se desea realizar, mismos que deberán ser cargados uno a uno en formato PDF o en imagen.

| me na Inicio na mis datos                                                                                                    |        |          |          |                       |          |                         |           | 8 Cerro                 | ar s  |
|----------------------------------------------------------------------------------------------------|--------|----------|----------|-----------------------|----------|-------------------------|-----------|-------------------------|-------|
| Datos Personales Documentación Dirección personal Dirección fiscal Hos                                                                                                    | oital  | Ins      | titución | Preparación académ    | nica Es  | studios de especializac | ción I    | Historial certificación | 1     |
| xpediente digital                                                                                                    |        |          |          |                       |          |                         |           |                         |       |
| • Nota: El nombre del documento no debe contener caracteres especiales o e                                                                                                    | spacio | s, lo    | s archiv | os deberán estar en f | formato  | png, jpeg o pdf. Tan    | naño lín  | nite 8MB                |       |
|                                                                                                    |        |          |          |                       |          | 🛛 Envi                  | iar docur | mentación para su rev   | risio |
| Documentos faltantes                                                                                                    |        |          | Docum    | entos agregados       |          |                         |           |                         |       |
| Acta de Nacimiento. (Obligatorio)<br>Digitalizado por ambos lados.                                                                                                    | +      | <b>^</b> |          |                       | No hay d | ocumentación adjunta    | а.        |                         |       |
| Carta compromiso por entrega de título pendiente. (Obligatorio)                                                                                                    | +      |          |          |                       |          |                         |           |                         |       |
| Cédula profesional de licenciatura. (Obligatorio)<br>Digitalizado por ambos lados.                                                                                                    | +      |          |          |                       |          |                         |           |                         |       |
| Comprobante de pago. Urología (Obligatorio)<br>Solicitar físicamente                                                                                                    | +      |          |          |                       |          |                         |           |                         |       |
| CURP (Obligatorio)<br>Digitalizado por ambos lados.                                                                                                    | +      |          |          |                       |          |                         |           |                         |       |
| Diploma de la especialidad. (Obligatorio)<br>Expedido por una Institución de Salud oficialmente reconocida. En caso de ser<br>Residente del tercer año de la especialidad deberá presentar una carta expedida por el<br>profesor a cargo (Jafé de residentes). En caso de estudios realizados en el extranjero,<br>presentar la de revalidación de estudios de especialidad. | +      |          |          |                       |          |                         |           |                         |       |
| INE (Obligatorio)<br>Digitalizado por ambos lados.                                                                                                    | +      |          |          |                       |          |                         |           |                         |       |
| RFC (Obligatorio)<br>Digitalizado por ambos lados.                                                                                                    | +      |          |          |                       |          |                         |           |                         |       |
| Título de Licenciatura. (Obligatorio)<br>Digitalizado por ambos lados.                                                                                                    | +      |          |          |                       |          |                         |           |                         |       |
| Cédula de Especialidad.<br>Esta documente no doberó cor obligatorio. Digitalizado por ambos lados                                                                                                    | +      | *        |          |                       |          |                         |           |                         |       |
|                                                                                                    |        |          |          |                       |          |                         |           | Regr                    | resi  |

9. Para comenzar la carga de documentos, haz click en el signo "+", situado a la derecha de cada requisito.

| Documentos faltantes                                               |   |
|--------------------------------------------------------------------|---|
| Acta de Nacimiento. (Obligatorio)<br>Digitalizado por ambos lados. | Ð |

10. Aparecerá la siguiente ventana. Haz click en *"Seleccionar archivo",* los documentos deberán estar previamente almacenados en la computadora, USB o disco duro del cual se deseen extraer.

| SIGME                                                                                                 |  |  |  |  |  |  |
|----------------------------------------------------------------------------------------------------|--|--|--|--|--|--|
| Nota: El nombre del documento no debe contener caracteres<br>especiales o espacios. Tamaño límite 8MB |  |  |  |  |  |  |
| Seleccionar archivo Ningún archivo seleccionado                                                       |  |  |  |  |  |  |
|                                                                                                    |  |  |  |  |  |  |
|                                                                                                    |  |  |  |  |  |  |
| Subir Archivo Cancelar                                                                                |  |  |  |  |  |  |

11. Dirígete hacia la ubicación del archivo, selecciónalo y haz click en "Abrir".

| CONAMEU > CERTIFICACIÓN | ✓ ♂ Buscar en CERTIFICACIÓN  |
|-------------------------|------------------------------|
| carpeta                 |                              |
| Nombre                  | Fecha de modifica Tipo       |
| DOCUMENTO               | 26/02/2019 08:33 Chrome HTML |
|                         |                              |
| <                       |                              |
| nbre: DOCUMENTO         | ✓ Todos los archivos         |
|                         | Abrir 😽 Cancelar             |

12. Con el paso anterior, podrás ver adjunto el documento cargado, para continuar haz click en *"Subir Archivo"*. Repite el mismo proceso para la carga de los documentos requeridos.

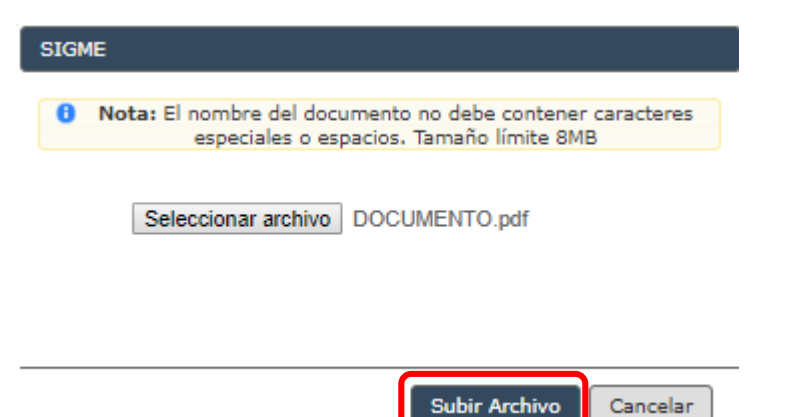

13. Podrás consultar tu progreso en la carga de archivos, visualizando los cargados en la parte derecha del portal y los pendientes en la izquierda.

| Documentos faltantes                                                                                                    |   |   | Documentos agregados |                                                                      |       |  |  |
|----------------------------------------------------------------------------------------------------|---|---|----------------------|----------------------------------------------------------------------|-------|--|--|
| CURP (Obligatorio)                                                                                                    | + | ^ |                      | DOCUMENTACIÓN BÁSICA                                                 | · · · |  |  |
| Diploma de la especialidad. (Obligatorio)                                                                                                    |   |   | 0                    | Acta de Nacimiento.<br>Digitalizado por ambos lados.                 | Û     |  |  |
| Expedido por una Institución de Salud oficialmente reconocida. En caso de ser Residente del tercer año de la especialidad<br>deberá presentar una carta expedida por el profesor a cargo (Jefe de residentes). En caso de estudios realizados en el<br>extranjero, presentar la de revalidación de estudios de especialidad.     | + |   | 0                    | Carta compromiso por entrega de título pendiente.                    | ũ     |  |  |
| INE (Obligatorio)<br>Digitalizado por ambos lados.                                                                                                    | + |   | 0                    | Carta compromiso por entrega de título pendiente.                    | Û     |  |  |
| RFC (Obligatorio)<br>Digitalizado por ambos lados.                                                                                                    | + |   | 0                    | Cédula profesional de licenciatura.<br>Digitalizado por ambos lados. | Ŭ     |  |  |
| Título de Licenciatura. (Obligatorio)                                                                                                    | + |   |                      | Urología                                                             |       |  |  |
| Digitalizado por ambos lados.                                                                                                    |   |   | 0                    | Comprobante de pago. Urología<br>Solicitar físicamente               | 10    |  |  |
| Cédula de Especialidad.<br>Este documento no deberá ser obligatorio. Digitalizado por ambos lados.                                                                                                    | + |   |                      |                                                                      |       |  |  |
| Título de la especialidad.<br>Expedido por una Institución Educativa oficialmente reconocida; en caso de ser Residente del tercer año de la especialidad<br>deberá firmar una carta compromiso de entrega del título. En caso de estudios realizados en el extranjero, presentar la<br>revalidación de estudios de especialidad. | + |   |                      |                                                                      |       |  |  |
|                                                                                                    |   |   |                      |                                                                      |       |  |  |

14. Al finalizar la carga de archivos, haz click en "Enviar documentación para su revisión".

|     | 🛛 Enviar documentación para s                                                                                                    | au revisión |
|-----|----------------------------------------------------------------------------------------------------|-------------|
| Doc | rumentos agregados                                                                                                    |             |
|     | DOCUMENTACIÓN BÁSICA                                                                                                    | <u>^</u>    |
| 0   | Acta de Nacimiento.<br>Digitalizado por ambos lados.                                                                                                    | ũ           |
| 0   | Título de Licenciatura.<br>Digitalizado por ambos lados.                                                                                                    | ũ           |
| 0   | Cédula profesional de licenciatura.<br>Digitalizado por ambos lados.                                                                                                    | ũ           |
| 0   | CURP<br>Digitalizado por ambos lados.                                                                                                    | ũ           |
| 0   | RFC<br>Digitalizado por ambos lados.                                                                                                    | ũ           |
| 0   | INE<br>Digitalizado por ambos lados.                                                                                                    | ũ           |
| 0   | Diploma de la especialidad.<br>Expedido por una Institución de Salud oficialmente reconocida. En caso de ser Residente del tercer año de la especialidad deberá presentar una carta expedida por el profesor a cargo (Jefe de residentes). En caso de estudios realizados en el extranjero, presentar la de revalidación de estudios de especialidad. | ũ           |
| 0   | Título de la especialidad.<br>Expedido por una Institución Educativa oficialmente reconocida; en caso de ser Residente del tercer año de la<br>especialidad deberá firmar una carta compromiso de entrega del título. En caso de estudios realizados en el<br>extranjero, presentar la revalidación de estudios de especialidad.                      | ũ           |
| 0   | Cédula de Especialidad.<br>Este documento no deberá ser obligatorio. Digitalizado por ambos lados.                                                                                                    | ũ,          |
|     | (                                                                                                    | Regresar    |

15. El portal arrojará el siguiente cuadro de diálogo, notificando que los documentos han pasado a validación. Haz click en *"Aceptar"*.

| SIGME |                                                                   |
|-------|-------------------------------------------------------------------|
| A     | Se ha notificado a los responsables de<br>validar los requisitos. |
|       | Aceptar                                                           |

16. Al hacer el envío de los documentos, haz click en el botón de inicio. Al **INICIO** Podrás visualizar tu estatus en la sección *"Mis especialidades"*.

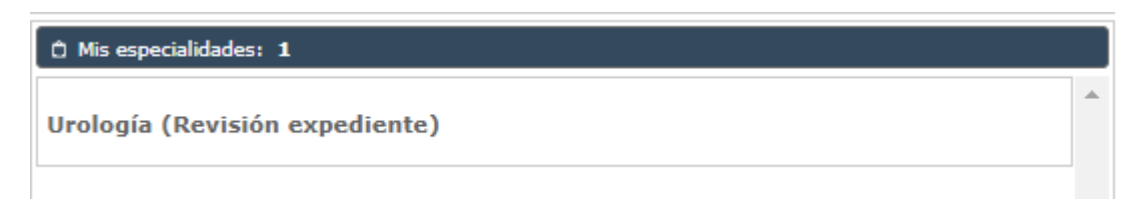

17. Cuando tus documentos sean validados, el estatus cambiará. Asimismo, nos pondremos en contacto contigo para continuar con tu proceso.

| Ô Mis especialidades: 1                       |   |  |  |
|-----------------------------------------------|---|--|--|
| Urología (Presenta examen para certificación) | * |  |  |